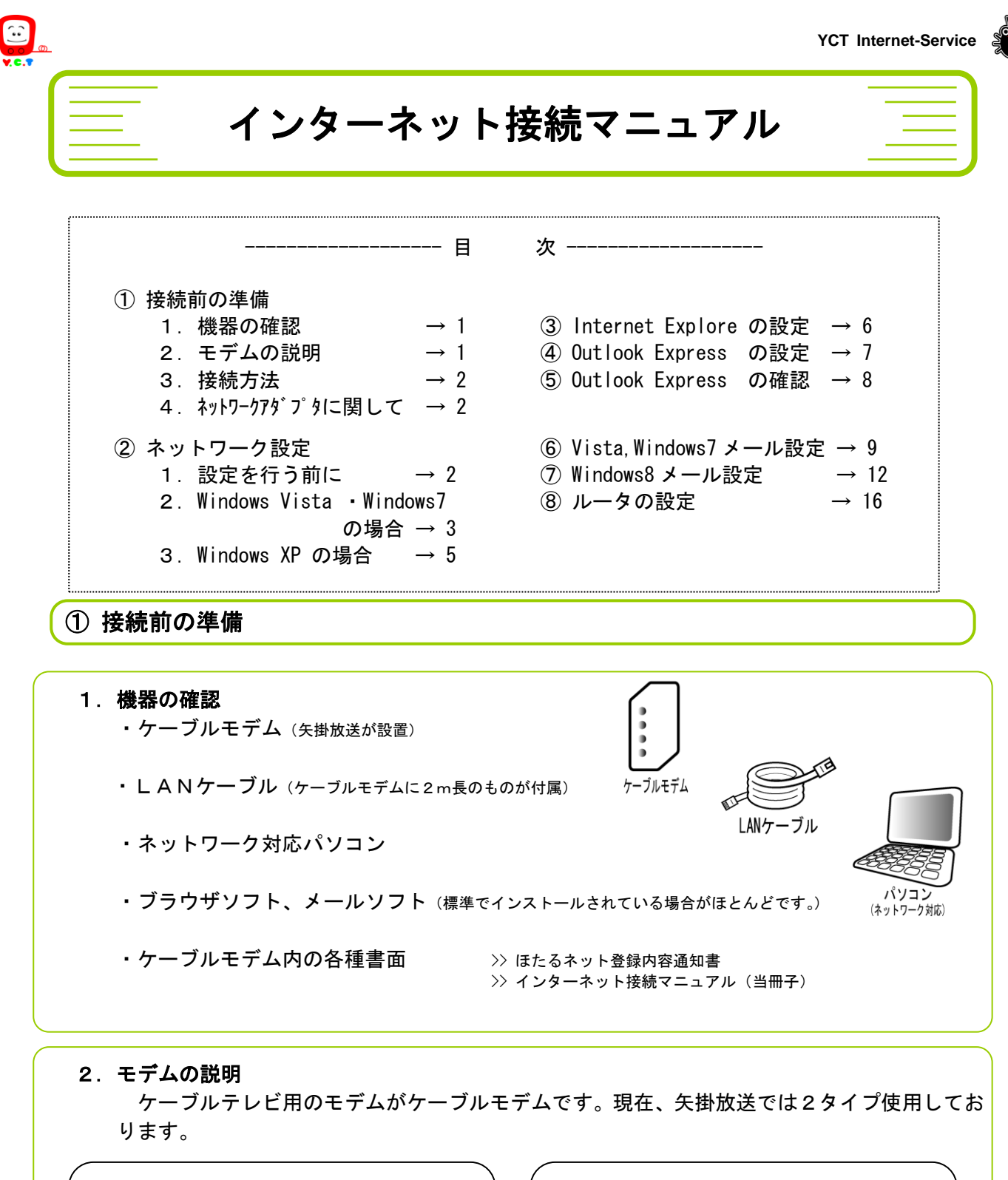

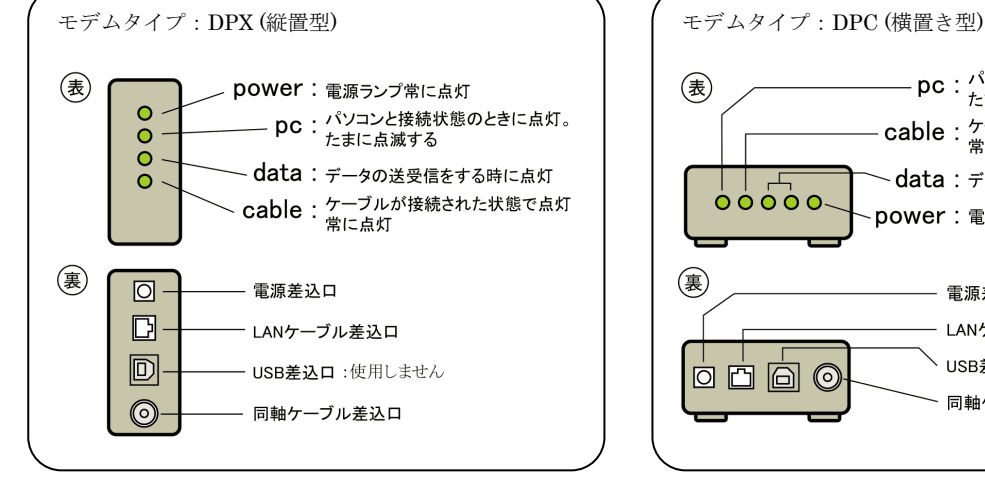

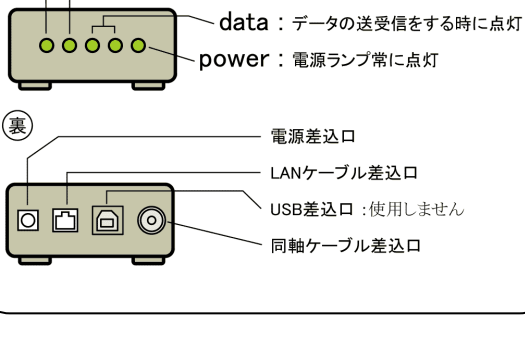

- pc:パソコンと接続状態のときに点灯。 たまに点滅する

cable: ケーブルが接続された状態で点灯

常に点灯

3. 接続方法

ケーブルモデムの LAN ケーブル差込口とパソコンの LAN ケーブル差込口を LAN ケーブルにて 接続します。(接続はケーブルモデム・パソコン共に電源を切った状態で行ってください)

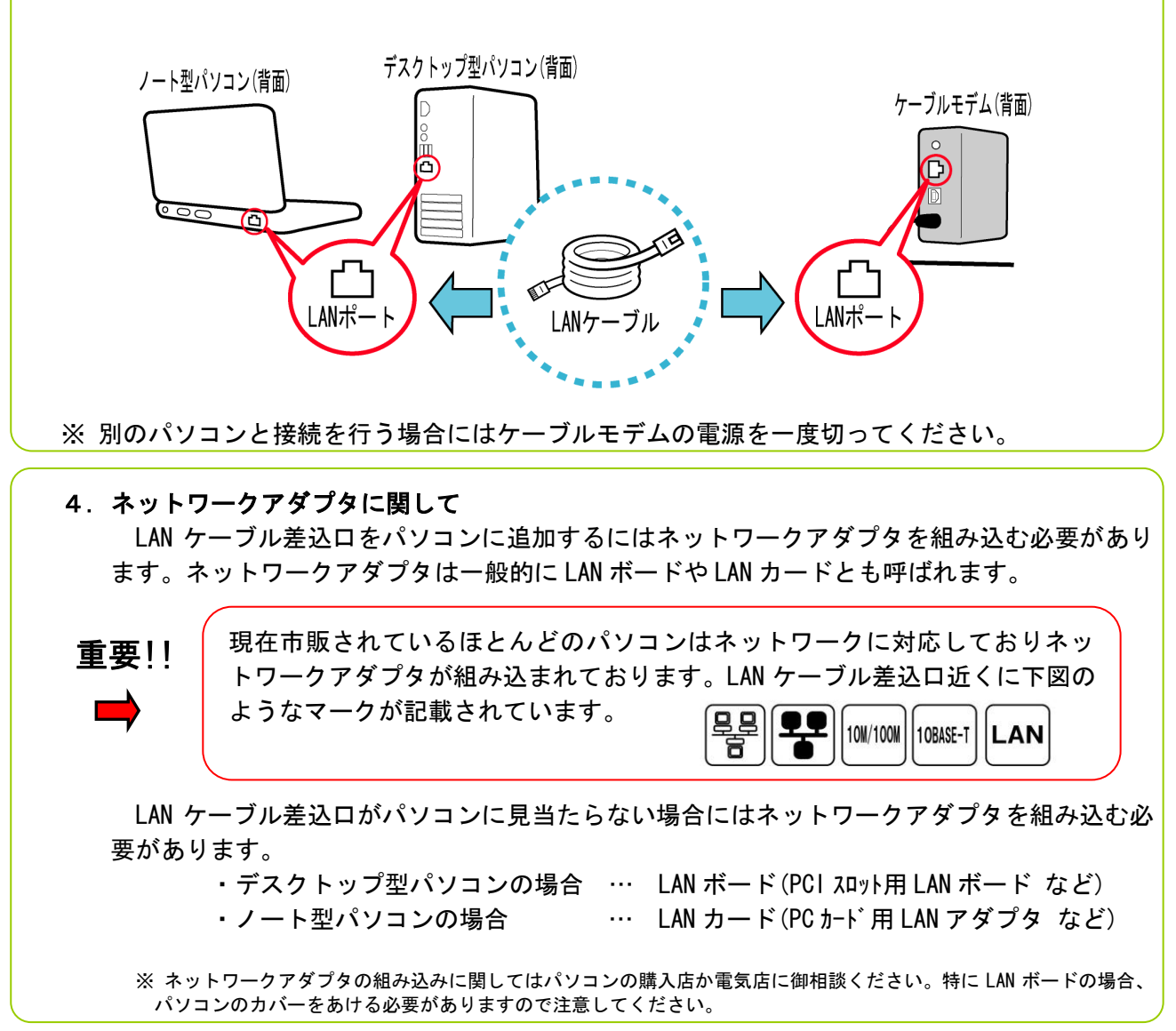

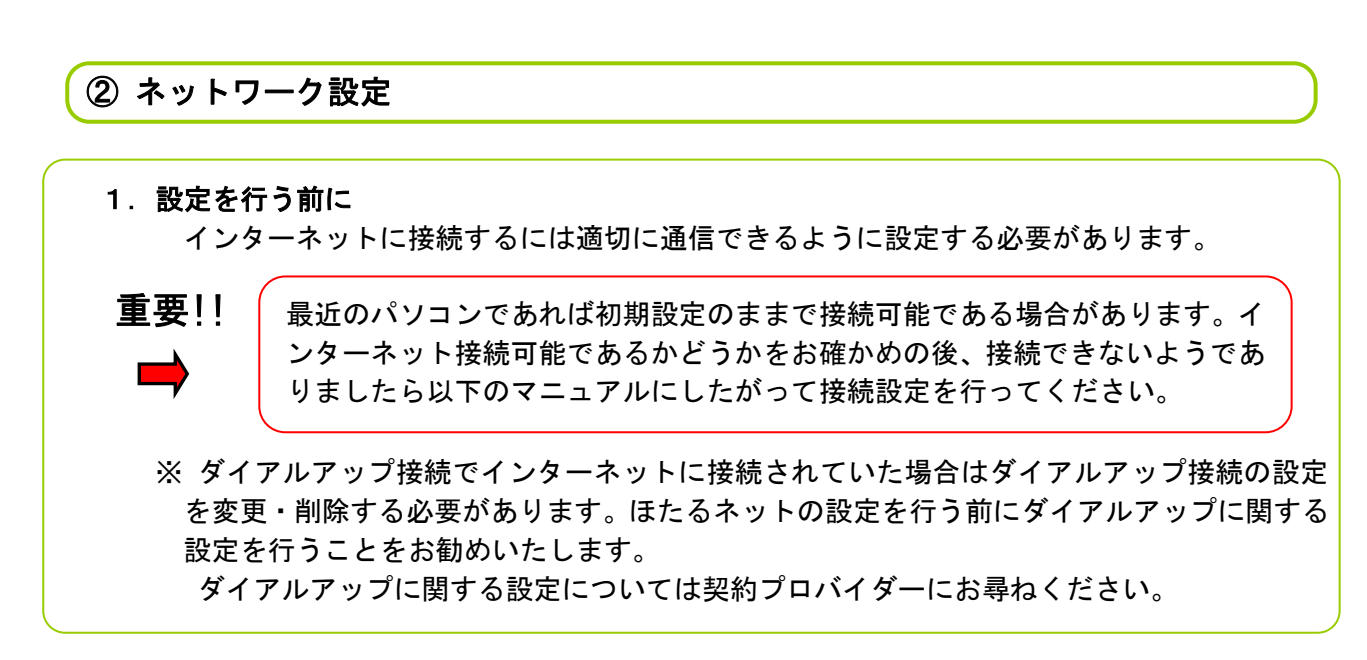

- 🗆 - X

盟

Windows

R

-

No

0

フル マップを表示

カスタマイズ

状態の表示

•

•

•

.

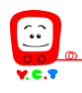

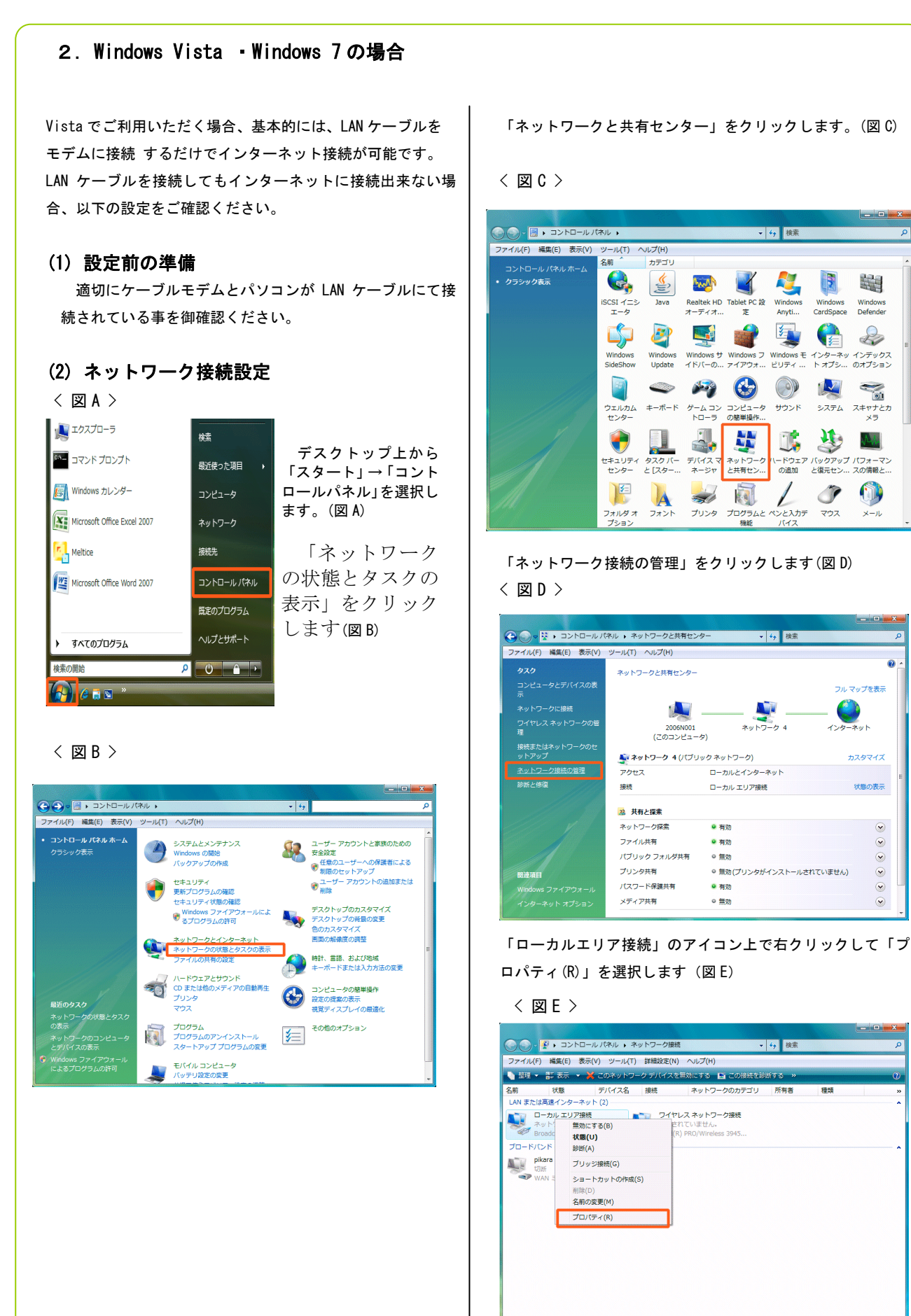

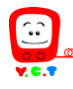

「この接続は次の項目を使用します(0)」の項目にある「イン ターネット プロトコル バージョン4(TCP/IPv4)」にチェッ クを入れ「プロパティ(R)」のボタンをクリック します(図F)

#### < 図 F >

| 接続の方法                                                                                                    |                                                                                                  |                               |
|----------------------------------------------------------------------------------------------------|--------------------------------------------------------------------------------------------------|-------------------------------|
| 🔮 Broadcor                                                                                                    | m NetLink (TM) Gigabit Ethernet                                                                  |                               |
| この接続は次の項                                                                                                    | [目を使用します(O):                                                                                     | 構成(C)                         |
| <ul> <li>✓ ● Microso</li> <li>✓ ● Dtepfilta</li> <li>✓ ● QoS パク</li> <li>✓ ● Microso</li> <li>✓ ● Microso</li> </ul> | ft ネットワーク用クライアント<br>er Driver<br>rット スケジューラ<br>ft ネットワーク用ファイルとプリンタ共々<br>ミット プロトコル パージョン 6 (TCP/1 | 有<br>(Pyň)                    |
|                                                                                                    | ネット プロトコル バージョン 4 (TOP/I                                                                         | (Pv4) -                       |
| ・<br>- インストール()                                                                                                    | ₩<br>●<br>●<br>●<br>●<br>●<br>●<br>●                                                             | プロパティ(R)                      |
| <ul> <li>説明</li> <li>伝送制御ブロ</li> <li>ネットワーク間(<br/>ルです。</li> </ul>                                                    | -<br>トコル/インターネット プロトコル。相互<br>D通信を提供する、既定のワイド エ!                                                  | 互接続されたさまざまな<br>リア ネットワーク プロトコ |

「全般」のタブを選択します。

・「IPアドレスを自動的に取得する(0)」

・「DNS サーバーのアドレスを自動的に取得する(B)」

にチェックを入れます。

詳細設定(V)」をクリックします(図G)

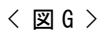

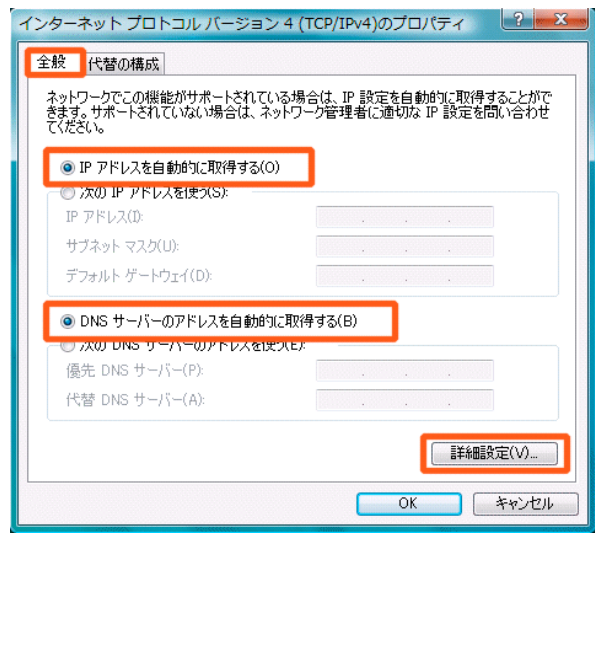

「IP 設定」のタブを選択し、「DHCP 有効」になってい ることを確認します (図H)

| < | 义 | Н | > |
|---|---|---|---|
|---|---|---|---|

| 安定 DNS WINS                        |                          |
|------------------------------------|--------------------------|
| P アドレス(R)<br>IP アドレス<br>DHCP 有効    | サブネット マスク                |
| iji                                | bo(A) [編集(E) 削除(V)       |
| デフォルト ゲートウェイ(F):                   |                          |
| ゲートウェイ                             | አትሀック                    |
|                                    | <b>bo(D)</b> 編集(T) 削除(M) |
| ✓ 自動メトリック(U)<br>インターフェイス メトリック(N): |                          |
|                                    |                          |
|                                    |                          |

以上で設定完了です。開いたウィンドウは全て閉じてく ださい。

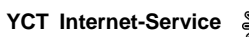

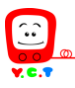

#### 2. Windows XP の場合

#### (1) 設定前の準備

適切にケーブルモデムとパソコンが LAN ケーブルにて接 続されている事を御確認ください。

### (2) ネットワーク接続設定

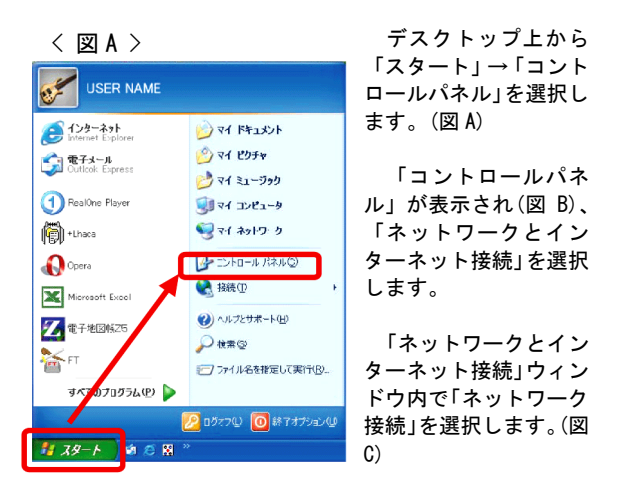

## < 🗵 B >

| ▶ コントロール パネル                                                                                     |               |                                       |                         |        |
|--------------------------------------------------------------------------------------------------|---------------|---------------------------------------|-------------------------|--------|
| ファイル(日) 編集(日) 表示(1)                                                                              | お気に入り(A) ツー   | ND VIND                               |                         |        |
| () 🖘 · () · 🎓 🏓                                                                                  | 🔎 検索 - 🍋 フォル! | 5 <u></u> .                           |                         |        |
| PRUA (D) 🔂 בנארב את אלאת                                                                         |               |                                       | 💌 🎒 1840                | 1500 W |
| → コントロール パネル     → クラシック表示に初い替える                                                                 | ● 作:          | 業する分野を選びま<br><sup>テスクトゥナの表示とテーマ</sup> | 5<br>295452601000-16017 |        |
| <ul> <li>開建項目</li> <li>Windows Epcate</li> <li>ハルジとサポート</li> <li>Collection (1) 単大変の第</li> </ul> | <u> </u>      | ● ネットワークナインターネット神営                    | 9-4- PHOSE              |        |

#### < 🗵 C >

| ▶ ネットワークとインターネット接続                                                                              |           |        |
|-------------------------------------------------------------------------------------------------|-----------|--------|
| ファイルビ 編集(2) 表示(2) 対気に入た(2) ツール(2) ヘルブ(2)                                                        |           | 1      |
| 😋 RD · 🕥 · 🎓 🖗 🖈 陀 75/14 💷 ·                                                                    |           |        |
| アドレス(D) 🥥 ネットワーのとインターネット講員                                                                      | 💌 🔁 fi ih | 55.5 × |
| 出連項目 € 2010-024/20-20-126                                                                       |           |        |
| ● マイネットワーク<br>カリンなをの他のリードウェア<br>● エリンをその他のリードウェア<br>● エリンをそうしのサラコント<br>● インターネット用来のビットアップの変更を行う |           |        |
|                                                                                                 |           |        |
| (1) インターネット オブラミン (2) ネットワーク展展                                                                  |           |        |

「ネットワーク接続」ウィンドウ内の「ローカルエリア接 続」を右クリックして「プロパティ」を選択します。(図 D)

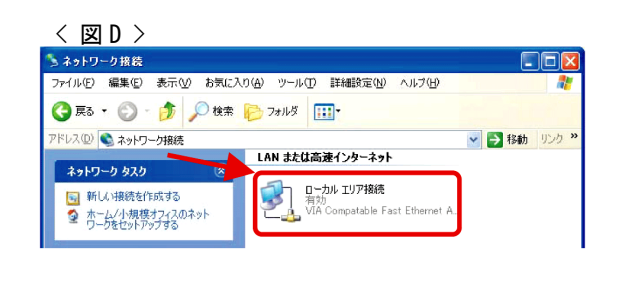

## (3) TCP/IP の設定

図 E の「全般」タグ内の「接続方法:」に現在使用中の ネットワークアダプタの名称が表示されているのを確認

し、画面中央部の

「Microsoft ネットワーク用クライアント」 「インターネットプロトコル(TCP/IP)」

の2項目が表示され、チェックが入っていることを確認し ます。もし表示されていなければ「インストール」ボタン をクリックして該当項目を追加します。

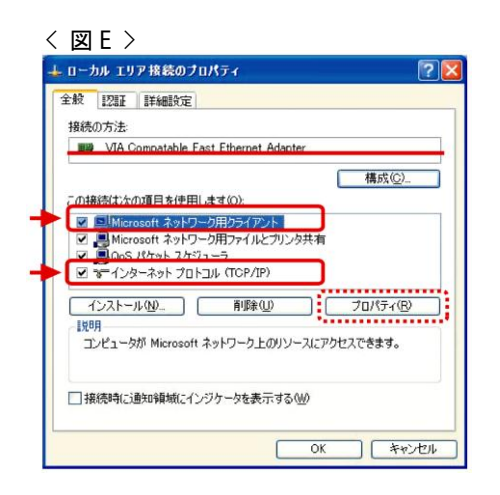

「インターネットプロトコル(TCP/IP)」を選択した状態 で、「プロパティ」ボタンをクリックして図 F のウィンドウ を表示させます。

「IP アドレスを自動的に取得する」の項目にチェックを 入れてください。

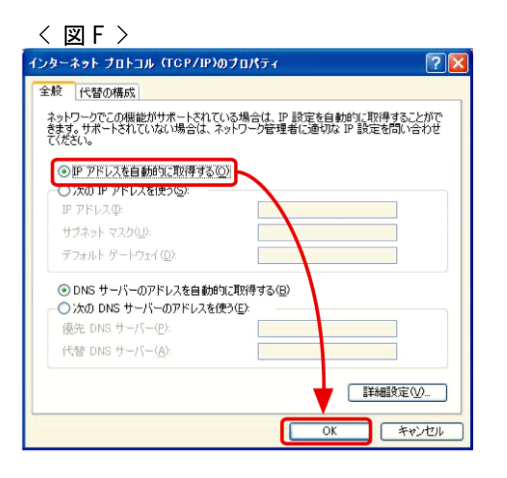

以上で設定完了です。開いたウィンドウは全て閉じてく ださい。

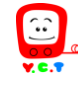

## ③ Internet Explorer の設定

初期設定で既に CATV インターネット接続可能である場合があります。以下の設定を行う前に接続 可能であるかどうかを御確認ください。

以前にダイアルアップ接続されていた場合はダイアルアップしないように設定を変更する必要が あります。(ほたるネットの接続設定前にダイアルアップに関する設定を行うことをお勧めいたします。ダイアルアップに関して はご契約プロバイダに御確認ください。)

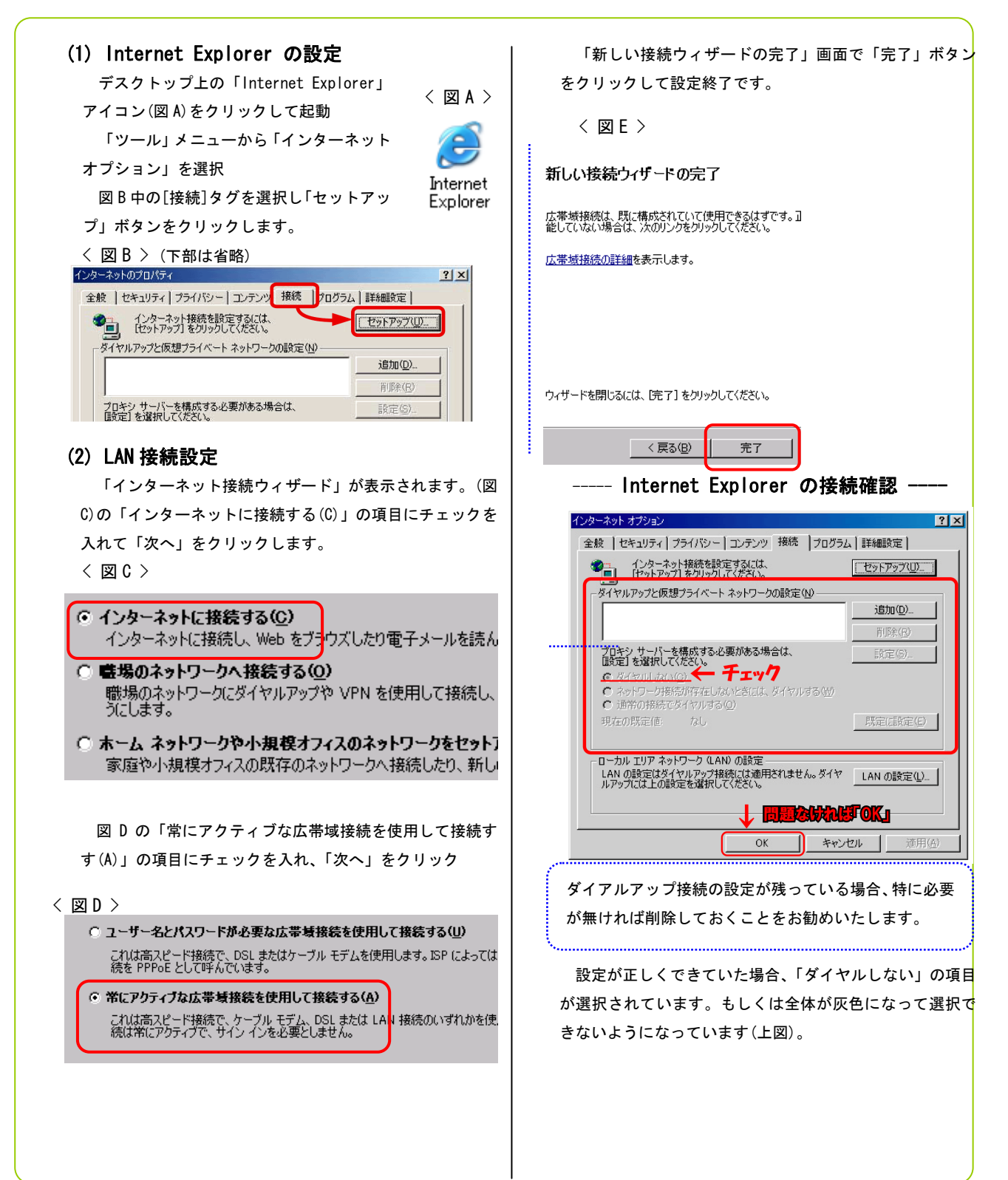

# ④ Outlook Express の設定

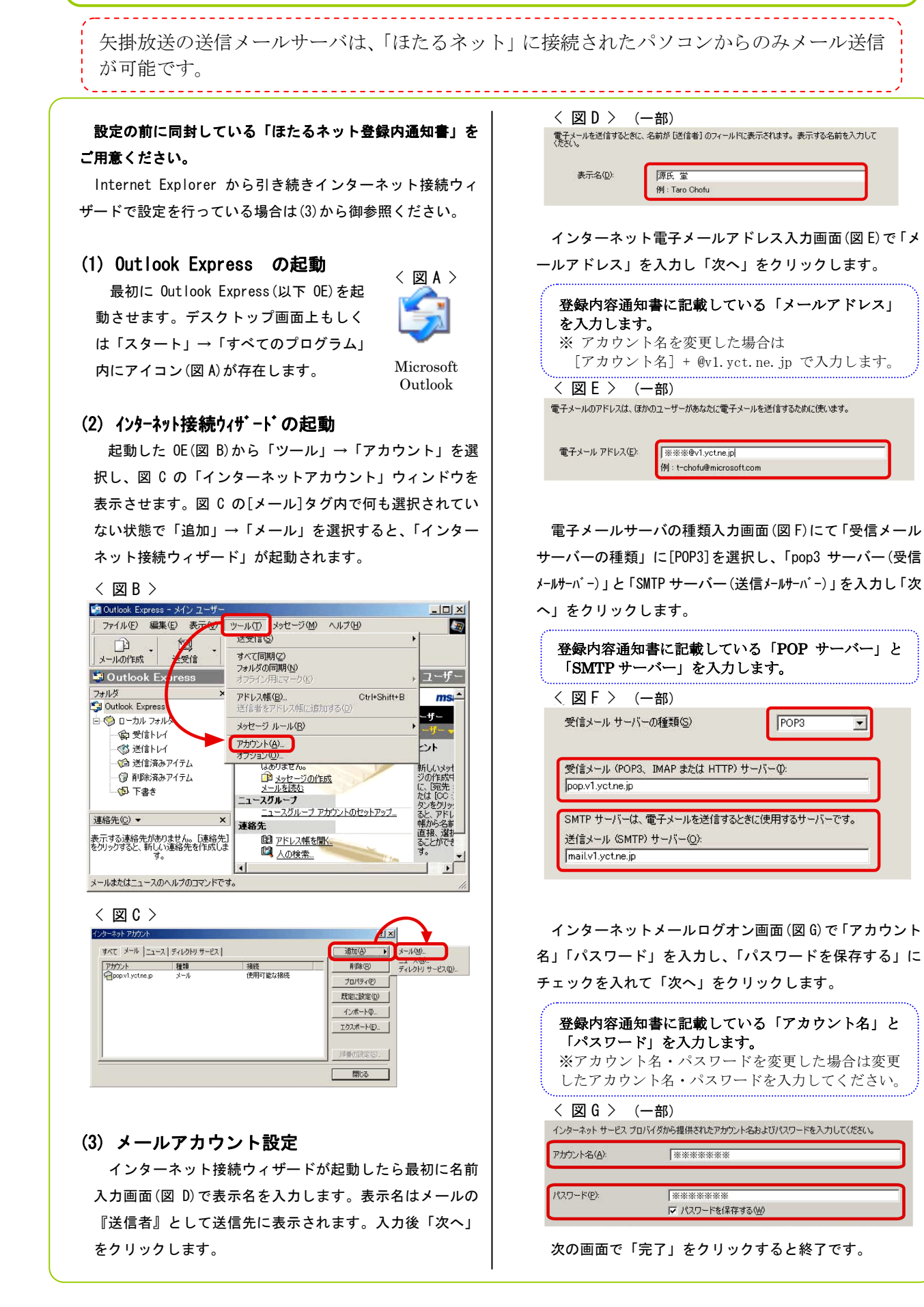

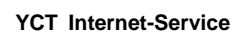

## ⑤ Outlook Express の確認

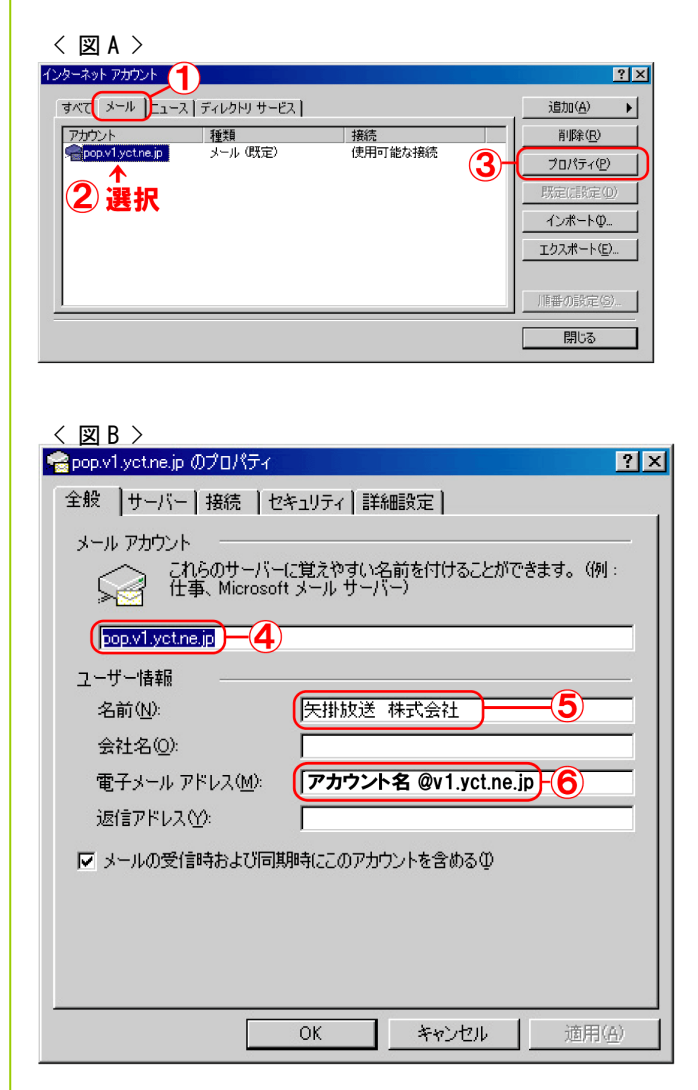

### < $\boxtimes$ C >

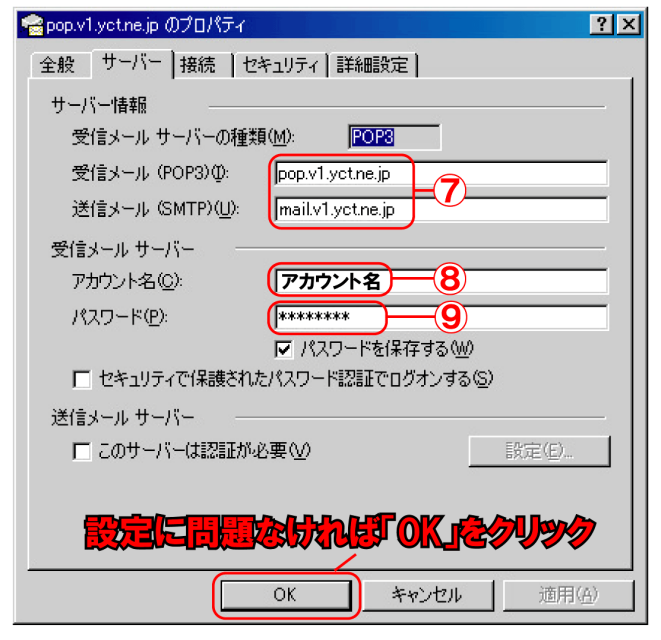

- 1. Outlook Express (以下 OE)を起動させます。
- 2.「ツール」→「アカウント」を選択し、「インターネットアカウント」ウィンドウ(図 A)を表示させます。
- [メール]タグ(2)をクリックし設定内容を確認するメ ールアカウント(OEのメール設定)を選択し「プロパティ」 ボタン(3)をクリックしてプロパティウィンドウを表示 します。(図 B)
- 4. [全般]タグ(図 B)の設定を確認します。
- ・メールアカウント(④)
   0E用のアカウントの名前。
   (基本的にどのような内容でもかまいません)
   ・名前(⑤)
- ・名前(⑤))
   表示名(送信者として送信先に表示される名前)
   ・電子メールアドレス(⑥)
  - 登録内容通知書に記載してあるメールアドレスが表示されます。

アカウント名を変更している場合 [変更したアカウント] + @v1.yct.ne.jp となります。

- 5.「サーバー」タイプ(図 C)の設定
  - ・受信メール(POP3)(⑦)
     pop. v1. yct. ne. jp が表示されています。
  - ・送信メール(SMTP)(⑦)
     mail.v1.yct.ne.jp が表紙されています。
  - アカウント名(⑧)
     登録内容通知書の初期アカウント名が拍子されています。

アカウント名を変更している場合[変更したアカ ウント]が表示されます。

・パスワード(9)

セキュリティ上[\*\*\*\*\*]が表示されています。パス ワードが間違っている場合にはここに再度パスワー ドを入力します。

問題なければ確認終了です。「OK」をクリックします。
 間違っている場合には該当項目を訂正します。(設定を変更した場合には OE を再起動する必要があります)

※他の項目、タグは標準でかまいません。

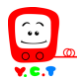

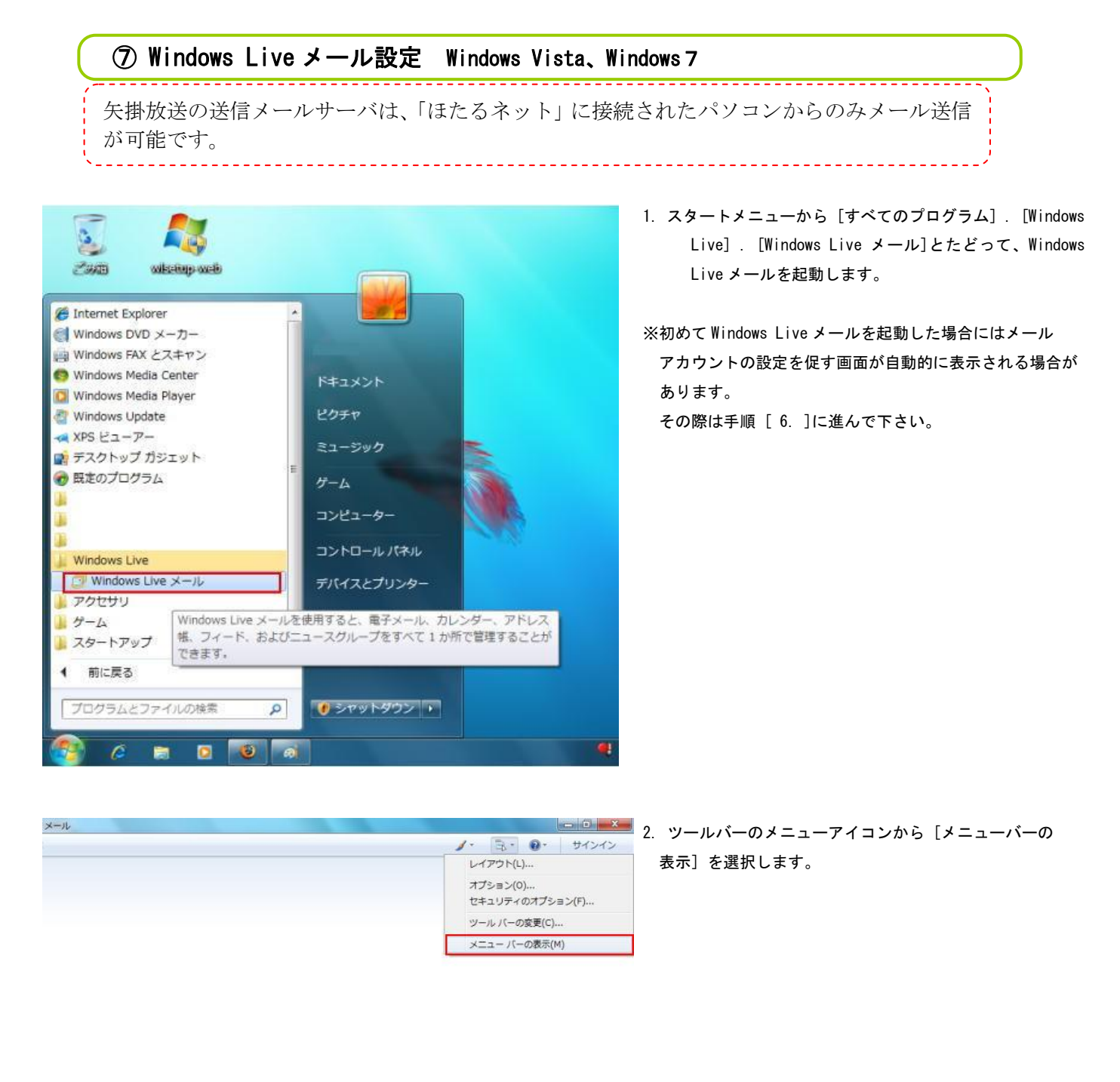

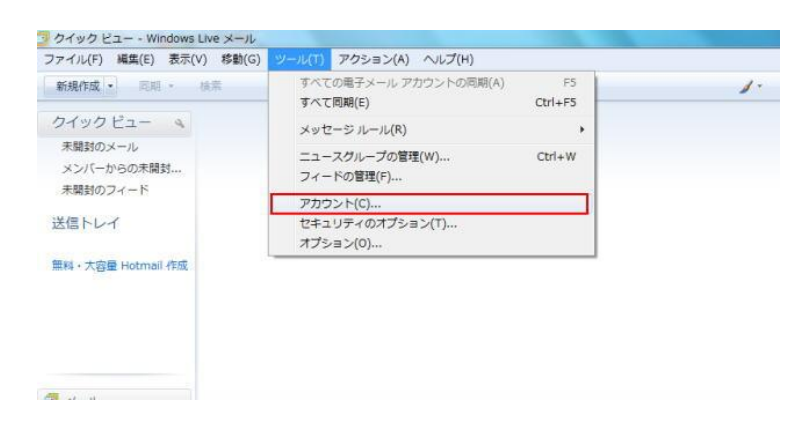

 画面上部に新しくメニューバーが表示されますので [ツール]から[アカウント]を選択します。

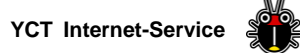

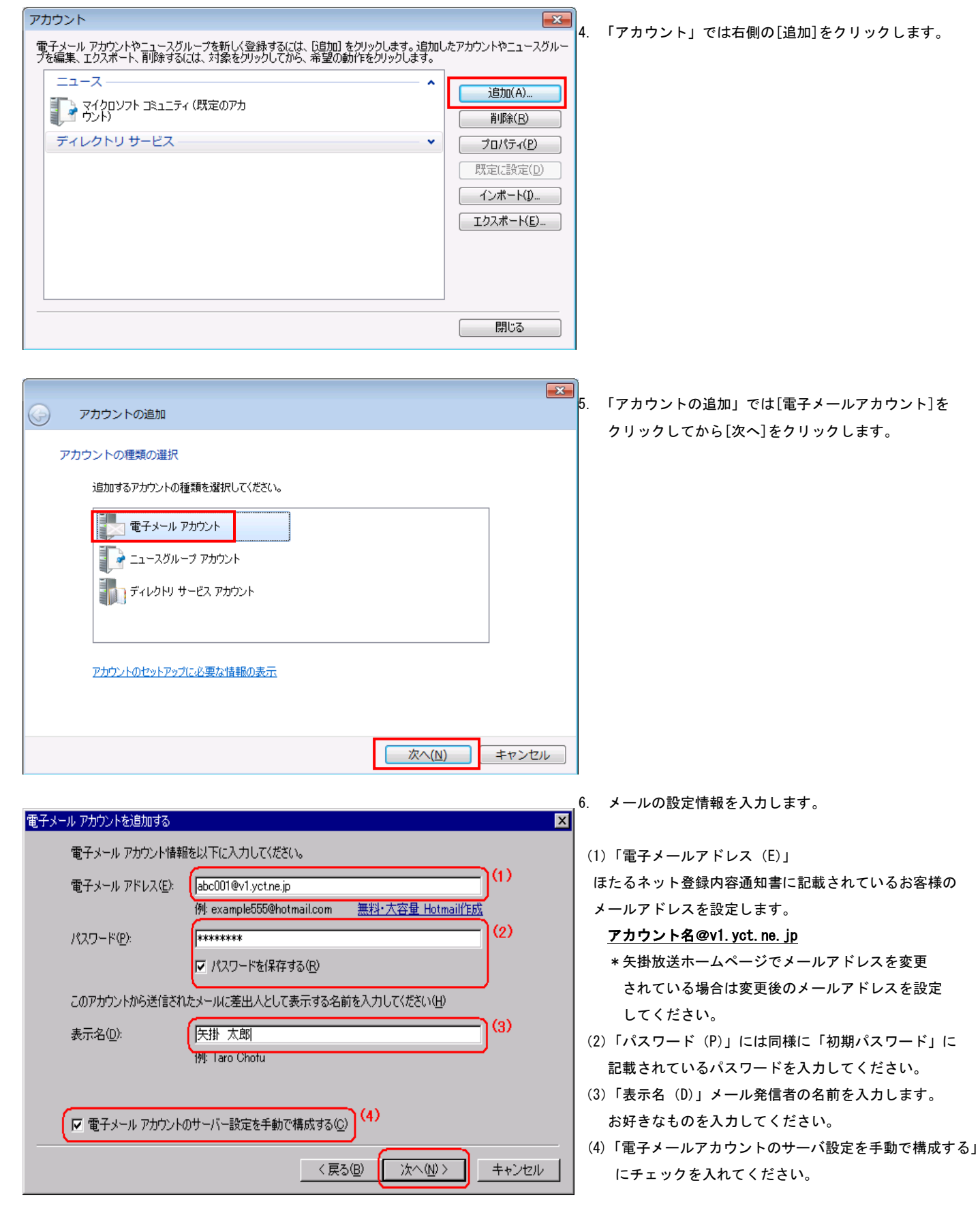

入力が完了しましたら[次へ]をクリックします。

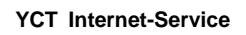

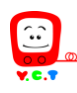

7. サーバ情報を入力する

| 电ナメール アカウノントを2回加9る                     |
|----------------------------------------|
| 電子メールサーバーの情報について                       |
| 受信サーバー情報                               |
| 受信メール サーバーの種類(M) POP3                  |
| 受信サーバー(). 「pop.v1.yctne.jp ポート(P): 110 |
| 🔲 このサーバーはセキュリティで保護された接続 (SSL) が必要(L)   |
| ログインに使用する認証(U): クリア テキスト認証             |
| (3) ログイン ID (電子メール アドレスと異なる場合)(L):     |
| abc001                                 |
| 送信サーバー情報 (4)                           |
| 送信サーバー(Q): mailv1.yctne.jp ポート(R): 25  |
| □ このサーバーはセキュリティで(保護された接続 (SSL) が必要 (Q) |
| □ 送信サーバー(認証が必要型)                       |
| 〈戻る個〉 次へ(1) > _ キャンセル                  |

| (1) | 「電子メールサーバの種類        | (M) J |
|-----|---------------------|-------|
| [P( | <b>〕P3]</b> を選択します。 |       |

- (2)「受信サーバ (1)」
- pop. v1. yct. ne. jp を入力

(3)「ログイン ID」

- ほたるネット登録内容通知書に記載されているお客様の 「初期アカウント名」を設定します。
  - \* 矢掛放送ホームページでメールアドレスを変更 されている場合は、変更後のアカウント名を設定 してください。

(4)「送信サーバ (0)」mail.v1.yct.ne.jp を入力

入力が完了しましたら[次へ]をクリックします。

| 新規アカウントの設定が完了しました             | 8 | . 「完了」をクリックして設定は終了です。 |
|-------------------------------|---|-----------------------|
| アカウントのセットアップに必要な情報の入力が完了しました。 |   |                       |
|                               |   |                       |
|                               |   |                       |
|                               |   |                       |
|                               |   |                       |
|                               |   |                       |
|                               |   |                       |
|                               |   |                       |
|                               |   |                       |
|                               |   |                       |
|                               |   |                       |
| 〈 戻る(3) 完了 キャンセル              |   |                       |
|                               |   |                       |

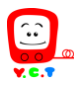

YCT Internet-Service

# WindowsLive メール設定 Windows8

Windows 8 の「メール」では、矢掛放送のメールアドレスをご利用いただけません。

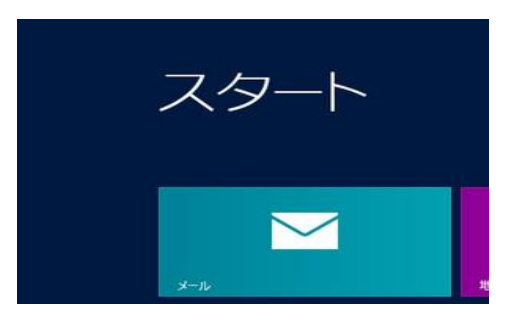

Windows 8 で矢掛放送のメール アドレスを使用する場合は、デスクトップ アプリの「Windows Live メール」や「Microsoft Outlook」などのメールソフトを使用してください。

「Windows Live メール」のインストール方法は矢掛放送ホームページをご覧ください。 http://www.yct.ne.jp/hotaru/sopport/sonota/win8\_mail.html

|                   |               | · <b>み</b> ヺ ₀         |
|-------------------|---------------|------------------------|
| アプリ               | J             |                        |
| <b>b</b> Bing     | 地図            | হয় ২গদ–হা>প           |
| CC Internet Explo | orer 💽 ቻスクトップ | <u>U</u> 9- <i>4</i> - |
| People            | 天気 💭          |                        |
| SkyDrive          | 107 HEAL      |                        |
| Vindows Live      | Mail 🔚 ニュース   |                        |
| דאל 📷             | ビデオ           |                        |

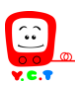

4. Windows Live メールが表示されます。

①「アカウント」タブの ②「電子メール」をクリックします。

| ■■ ホーム フォルダー                                                        | 表示(アカウント)                                                                           |
|---------------------------------------------------------------------|-------------------------------------------------------------------------------------|
| 電子メール<br>プロパティ<br>の<br>プロパティ<br>プロパティ                               | 0                                                                                   |
| クイック分類<br>未開封のメール<br>知り合いからの未開封のメー・<br>未開封のフィード<br>送信トレイ<br>保存フォルダー | <ul> <li>メッセージの同期を行うには、管理されていない電子メールアカウントを追加する必要があります。</li> <li>アカウントの追加</li> </ul> |

5. 「電子メールアドレス」と「パスワード」を入力し、「手動でサーバ設定を構成する」に

チェックを入れて「次へ」をクリックします。

| 自分の電子メール アカウ<br>Windows Live ID をお持ちの場合はここでサイ<br>Windows Live にサインイン | ントを追加する<br>パンインしてください。                                                    |
|----------------------------------------------------------------------|---------------------------------------------------------------------------|
| 電子メール アドレス:<br>abc001@v1.yct.ne.jp<br>新しくメール アドレスを作成する方はごちら          | Windows Live メール ではほとんどの電子メール アカウントをお<br>使いになれます。たとえば<br>Hotmail<br>Gmail |
| パスワード:<br>// パスワードを保存する(B)                                           | などが利用可能です。                                                                |
| 表示名:<br>例: Taro Chofu                                                |                                                                           |
| ✓ 手動でサーバー設定を構成する(C)                                                  |                                                                           |

| キャンセル | (次へ) |
|-------|------|
|       |      |

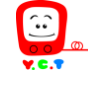

6. サーバー設定の入力画面が表示されます

登録する POP アカウントの情報を入力します。

# ・受信サーバー情報

- ① サーバーのアドレス: pop.v1.yct.ne.jp
- ② ログオンユーザ名 :ほたるネット登録内容通知書に記載されているお客様の 「初期アカウント名」を設定します。
  - \* 矢掛放送ホームページでメールアドレスを変更されている場合は 変更後のアカウント名を設定してください。
- 送信サーバー情報
  - ③ サーバーのアドレス:mail.v1.yct.ne.jp 「次へ」をクリックします。

# サーバー設定を構成

電子メール サーバーの設定がわからない場合は、ISP またはネットワーク管理者に連絡してください。

| 受信サーバー情報                                                                             | 送信サーバー情報                                                              |
|--------------------------------------------------------------------------------------|-----------------------------------------------------------------------|
| サーバーの種類:                                                                             | サーバーのアドレス: ポート:                                                       |
| POP 🔹                                                                                | mail.v1.yct.ne.jp 25                                                  |
| サーバーのアドレス:     ポート:       pop.v1.yct.ne.jp     110       セキュリティで保護された接続 (SSL) が必要(R) | <ul> <li>□ セキュリティで保護された接続 (SSL) が必要(R)</li> <li>□ 認証が必要(A)</li> </ul> |
| 次を使用して認証する:   クリア テキスト                                                               |                                                                       |
| ログオンユーザー名: ②<br>abc001                                                               |                                                                       |

|                | キャンセル | 戻る | 次へ |
|----------------|-------|----|----|
|                |       |    |    |
| 追加完了の画面が表示されます | -     |    |    |

アカウント追加完了の画面が表示されます。
 「完了」をクリックします。

電子メール アカウントが追加されました

abc001@v1.yct.ne.jp が追加されました

別の電子メール アカウントを追加する

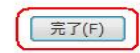

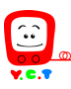

8. ① アカウントが追加されているのを確認します。
②「アカウント」タブ を選択し、③「プロパティ」をクリックします。

| 3  🔒 🔬 📑 =   受信トレイ・         | Windows Live X-1 |
|-----------------------------|------------------|
| ホーム フォルダー                   | 表示               |
| @ * @                       | 2                |
| 電子メール ニュース プロパティ            | 3)               |
| 新規作成                        | _                |
| クイック分類                      | メッセージの検索の        |
| 未開封のメール                     |                  |
| 知り合いからの未開封のメー・<br>未開封のフィード  | このビューにはアイテムがあり   |
|                             |                  |
| V1.yct.ne (abc001)<br>受信トレイ | U                |
| 下書き                         |                  |
| 送信済みアイテム                    |                  |
| 述惑メール<br>ごみ箱                |                  |
| 送信トレイ                       |                  |

- 9. ①「詳細設定」タブを選択し
  - ②「サーバーから削除する」にチェックを入れます。

| 🐌 V1.yct.ne (abc001) プロパティ 🛛 🕺       |  |  |
|--------------------------------------|--|--|
| 全般 サーバー セキュリティ 詳細設定                  |  |  |
| サーバーのポート番号                           |  |  |
| 送信メール (SMTP)(O): 25 既定値を使用(U)        |  |  |
| □ このサーバーはセキュリティで保護された接続 (SSL) が必要(Q) |  |  |
| 受信メール (POP3)(I): 110                 |  |  |
| □ このサーバーはセキュリティで保護された接続 (SSL) が必要(C) |  |  |
| サーバーのタイムアウト(T)                       |  |  |
| 短い し 長い 1分                           |  |  |
| 送信                                   |  |  |
| □ 次のサイズよりメッセージが大きい場合は分割する(B) 60 → KB |  |  |
| 配信                                   |  |  |
|                                      |  |  |
| ✓ サーバーから削除する(R)     5 → 日後     日後    |  |  |
| 2 『ごみ箱】を空にしたら、サーバーから削除(M)            |  |  |
|                                      |  |  |
| OK         キャンセル         適用(A)       |  |  |

「OK」をクリックして設定は完了です。

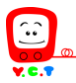

# ブロードバンドルータご利用方法

複数台のパソコンを同時にインターネットに接続できます。

- ◆電気店で市販されておりますほどんどの機種がお使いいただけますが、ご購入の際はケ
   ーブルインターネットでのご利用を販売店の方にお伝えください。
- ◆ケーブルモデムへの接続をパソコンからブロードバンドルーターへ変更された際には、 <u>モデム電源コンセントの抜き差し</u>をしていただくことでブロードバンドルータを使った インターネット接続が可能になります。
- ◆ブロードバンドルータの設定は、「自動接続」・「IP アドレスを自動取得する」等の設定 をご利用ください。
- ◆無線機能付きルータをご利用の際には、パソコン側で無線接続の設定が必要です。製品の取扱説明書を参照いただき、設定をお願いいたします

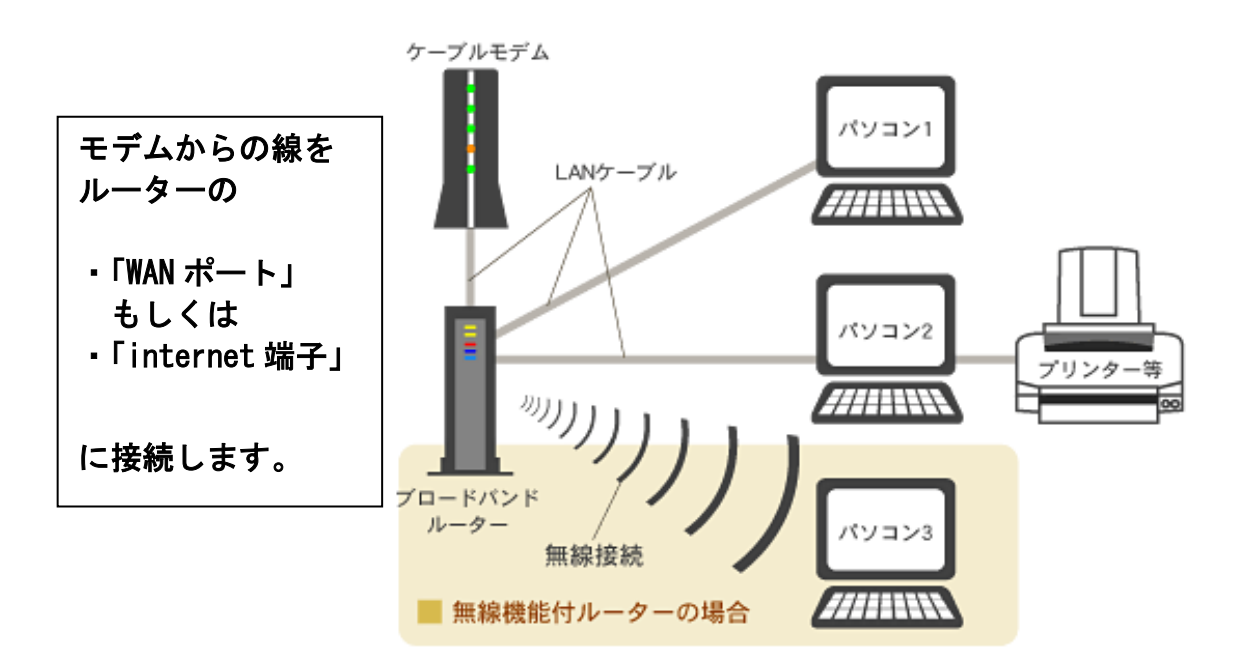